Балаларға арналған мектепке дейінгі ұйымға жолдаманы кері шақыру туралы нүсқаулық

Балаларға арналған мектепке дейінгі ұйымға жолдаманы кері шақыру үшін Сізге келесі әрекеттерді жүзеге асыру қажет:

1. balabaqsha.open-almaty.kz жүйесінің негізгі парақшасына кіріп, «Жеке кабинетке кіру» батырмасын басу қажет (1-сурет)

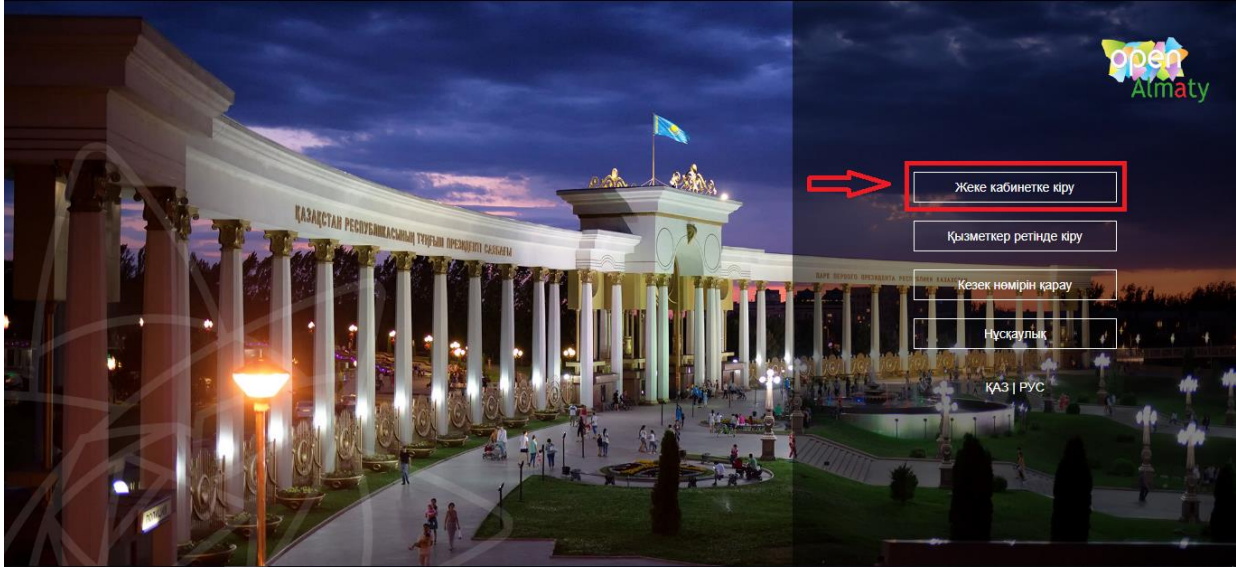

1-сурет. Жүйенің негізгі парақшасы

2. Ары қарай тізімнен кілтті сақтау орнынтаңдап, "Сертификатты таңдау" батырмасын баса отырып, ЭЦҚ-ның (AUTH\_RSA кілті) көмегімен жеке кабинетке кіруді орындау (2-сурет)

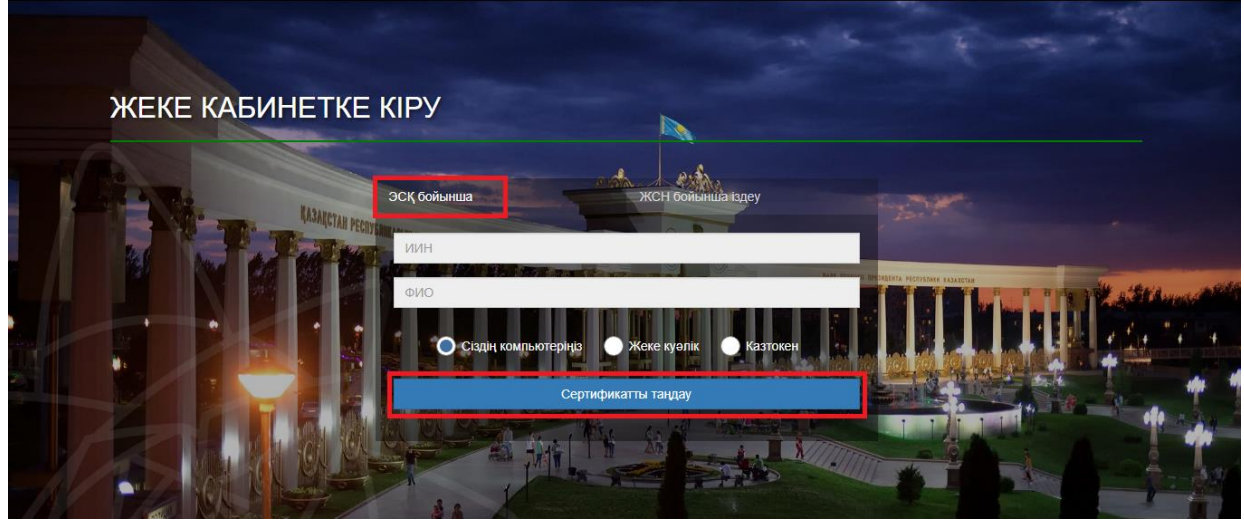

2-сурет.Пайдаланушының авторизациясы

3. Келесі қадамда ЭЦҚ-ны (AUTH\_RSA кілті) жүктеп, құпиясөзді енгізіңіз де, «Обновить список ключей», «Подписать» батырмаларын басыңыз. (3-сурет)

| омирование ЭЦП                                                  |                                                       |        |
|-----------------------------------------------------------------|-------------------------------------------------------|--------|
| утентификация                                                   |                                                       |        |
| ип хранилища:                                                   | Персональный компьютер                                |        |
| уть к хранилищу:                                                |                                                       |        |
| ведите пароль на хранилищ                                       | е ключей:                                             | 0      |
| 4                                                               | Обновить список ключей                                | Отмена |
| ыберите ключ для аутентиф                                       | рикации:                                              |        |
|                                                                 |                                                       | ~      |
| Данные выбранного клю                                           |                                                       |        |
| Спок войствись                                                  | 20.10.2018 (12:00) - 20.10.2010 (12:00)               |        |
| I FIGURE CLEARER FIGURE                                         | 20.10.2018 (13.00) - 20.10.2019 (13.00)               |        |
| Срок деиствия:                                                  |                                                       |        |
| Серийный номер:                                                 |                                                       |        |
| Срок деиствия:<br>Серийный номер:<br>Имя издателя:<br>Авгоритм: | ҰЛТТЫҚ КУӘЛАНДЫРУШЫ ОРТАЛЫҚ (RSA)<br>PSA              |        |
| срок деиствия:<br>Серийный номер:<br>Имя издателя:<br>Алгоритм: | ҰЛТТЫҚ КУӘЛАНДЫРУШЫ ОРТАЛЫҚ (RSA)<br>RSA              |        |
| срок деиствия:<br>Серийный номер:<br>Имя издателя:<br>Алгоритм: | ¥ЛТТЫҚ КУӘЛАНДЫРУШЫ ОРТАЛЫҚ (RSA)<br>RSA<br>Подписать | Отмена |

3-сурет. Құпиясөзді енгізу

4. Құпиясөзді дұрыс енгізген жағдайда, ЭЦҚ иесінің деректері көрсетіледі. Осы қадамда "Логин" батырмасын басу қажет (4-сурет)

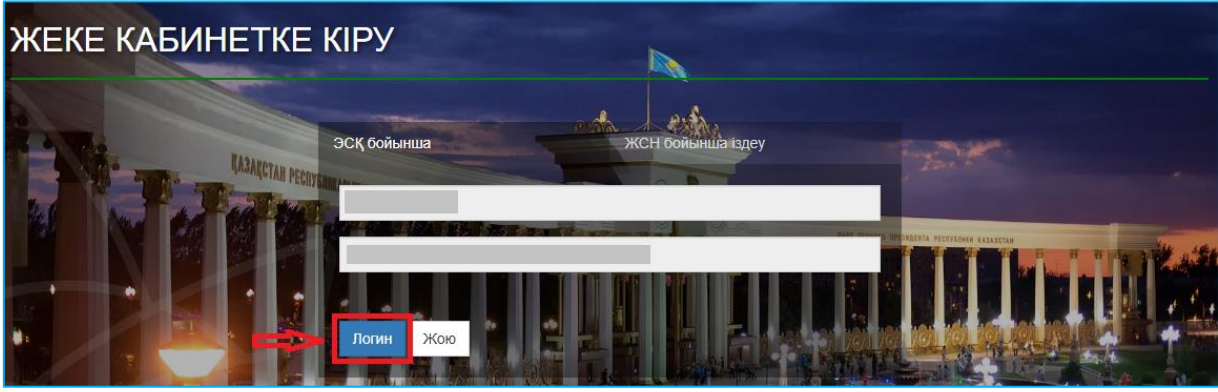

4-сурет. Авторизациялау

Назар аударуды сұраймыз!

Жүйеге бірінші рет кірген кезде электрондық поштаны көрсету қажет.

5. Берілген өтініштер журналын қарап шығу үшін негізгі парақшадағы «Өтініштер журналы» батырмасын басу қажет (5-сурет)

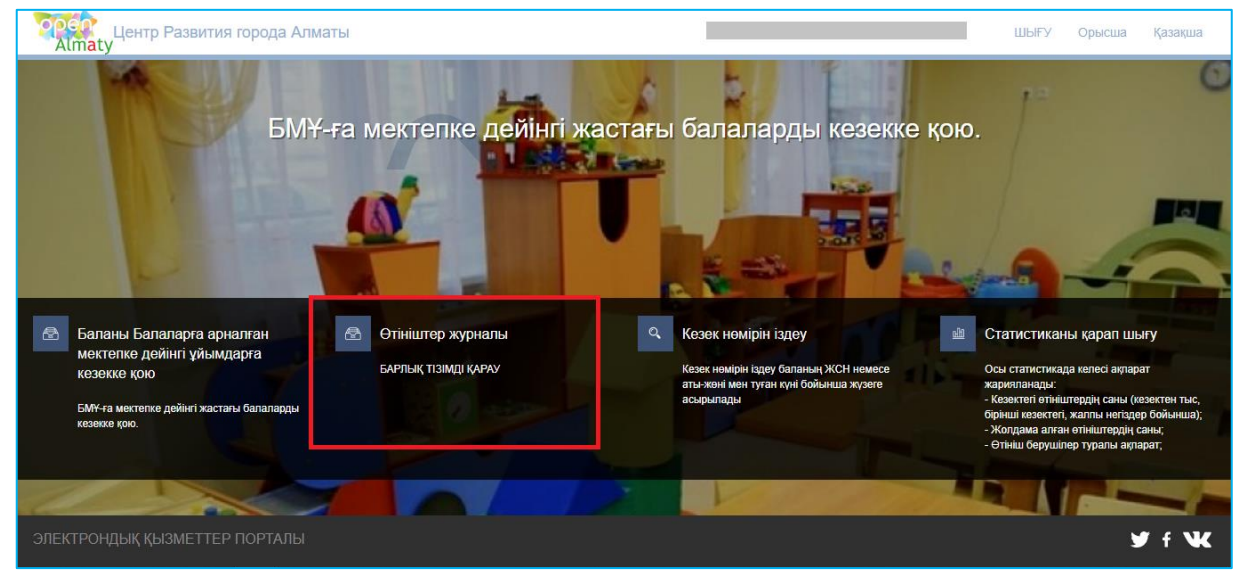

5-сурет. Өтініштер журналын қарап шығу

Назар аударыңыз!

Кезекке қою туралы өтінім баланы кезекке қоюға өтінімді берген Өтініш берушілерде ғана көрсетілетіндігіне назар аударуды сұраймыз. Егер Сіз баланың ата-анасы болып табылсаңыз, бірақ өтініш көрсетілмесе, Сіз өтінішіңізді өзіңіздің ЖСН-ге қоса біріктіруіңіз қажет (толығырақ ақпарат «Өтінішті ата-ананың ЖСН-ға біріктіру» нұсқаулығында келтірілген)

# 6. Өтінішті ашу үшін өтініш жолағына басу қажет (6-сурет)

| Almaty                | ентр Развития го                                  | рода Алматы        |                                                                                                    |                                       |                      |                                                                                                    |      |                      |          | ШЫҒУ                    | Руо | icosi Ka        | Salespield. |
|-----------------------|---------------------------------------------------|--------------------|----------------------------------------------------------------------------------------------------|---------------------------------------|----------------------|----------------------------------------------------------------------------------------------------|------|----------------------|----------|-------------------------|-----|-----------------|-------------|
|                       |                                                   | A Star             | THE                                                                                                    | No. 201                               | 16                   | Sec. Zer                                                                                                    | 1    | 27.25                |          | No.                     | 1   | - Barres        | -10         |
|                       |                                                   | Designed and the   | 1 mar 1 mar 1 mar 1 mar 1 mar 1 mar 1 mar 1 mar 1 mar 1 mar 1 mar 1 mar 1 mar 1 mar 1 mar 1 mar 1 mar 1 mar 1 m | 1 1 1 1 1 1 1 1 1 1 1 1 1 1 1 1 1 1 1 |                      | And the second states of the second states of the s | 1.00 |                      | 1.1      | 125 (10)                | 100 |                 |             |
| and the second second |                                                   |                    |                                                                                                    |                                       | and set of           |                                                                                                    |      |                      | STILL BE | -                       |     | 100             |             |
|                       | a por o de                                        |                    |                                                                                                    | a al                                  | Carrier Con          | apertizana.                                                                                                    |      |                      |          | Carlos .                |     | 1210            | 0           |
| Howipi                | T Kanagapanangan an                               | Saranan, XCH       | TT                                                                                                    | Kesex wawipi                          | Orinia Gepyaini      | Y Карактару кан                                                                                                    |      | Статустар            |          | Жеңімдік түрі           | -   | Tyran cyri      | 8           |
| Howipi<br>Q           | <ul> <li>Кланкростинура ал</li> <li>Q.</li> </ul> | ♥ Баланаң ЖОН<br>Q | <b>V V</b>                                                                                                    | Кезек намірі                          | Orinia Gepyaini<br>Q | <ul> <li>Kupachupy kyri</li> <li>Q,</li> </ul>                                                                                                    | •    | Статустар<br>Бартаны | -<br>-   | Жеңімік түрі<br>Барлығы | •   | Tyran kyni<br>Q | 8           |

6-сурет. Өтініш бойынша ақпаратты қарап шығу

7. Ары қарай "Жолдаманы кері шақыру" батырмасын басу қажет (7-сурет)

| Немірі 🌱         | Қамқорлыққа ал 🍸          | Баланың ЖСН 🛛 🍸     | ' <b>T</b> | Кезек нөмірі   | Өтініш берушіні  | Y     | Құрастыру күні              | Y   | Статустар           | Y      | Жеңілдік түрі      | Y      | Туған күні | T |
|------------------|---------------------------|---------------------|------------|----------------|------------------|-------|-----------------------------|-----|---------------------|--------|--------------------|--------|------------|---|
| Q                | Q                         | Q                   | Q          |                | Q                |       | Q                           |     | Барлығы             | -      | Барлығы            | -      | Q          |   |
| UO.2018.489862.1 |                           |                     |            | 15056          |                  |       | 24.08.2018                  |     | Жолдама берілді     |        | Без льготы         |        | 28.02.2014 |   |
| Өтініш туралы    | ақпарат Өзгеріс           | теру туралы ақпарат | г Ж        | алпы құркаттар |                  |       |                             |     |                     |        |                    |        |            |   |
| 8                | Өтініш беруші             | туралы ақпарат      | r          |                |                  |       |                             |     |                     |        |                    |        |            |   |
| Толық аты        |                           |                     |            |                | жс               | H     |                             |     |                     |        |                    |        |            |   |
| Туған күні 9-та  | м-95                      |                     |            |                | Тел              | eфo)  | дар                         |     |                     | _      |                    |        |            |   |
| E-mail: 123@m    | ail.ru                    |                     |            |                | Me               | сенэк | айы                         |     |                     |        |                    |        |            |   |
| සී               | Баланың дере              | ктері               |            |                |                  |       |                             |     |                     |        |                    |        |            |   |
| Толық аты        |                           |                     |            |                | жс               | H     |                             |     |                     |        |                    |        |            |   |
| Туған күні 28-а  | в;п-14                    |                     |            |                | Же               | (ілді | <b>к түрі</b> Жеңілдіксіз   |     |                     |        |                    |        |            |   |
| Кезек номірі 1   | 5056                      |                     |            |                | Же               | (ілді | кті категория бой           | ынш | а кезек номірі ()   |        |                    |        |            |   |
|                  | Өтініш туралы             | ақпарат             |            |                |                  |       |                             |     |                     |        |                    |        |            |   |
| Өтініш номірі    | UO.2018.489862.1          |                     |            |                | Tip              | сеу к | <b>үні 24-</b> там-18 10:16 | :03 |                     |        |                    |        |            |   |
| ЭҮП нөмірі       |                           |                     |            |                | XKO              | ) ноі | nipi                        |     |                     |        |                    |        |            |   |
| Ағымдағы жа      | гдай Шешім қабылданд<br>и | ы (Жолдама берілді) |            |                | Con              | ғы о  | згерту күні мен уа          | қыт | ы 24-там-18 10:16:0 | 3 (ixi | езекте 24-там-18 1 | 0:16:0 | 03 Gactan) |   |
| қосымша Етта     |                           |                     |            |                | N <sub>0</sub> 0 | ымц   | а телефон                   |     |                     |        |                    |        |            |   |
|                  |                           |                     |            |                |                  |       |                             |     |                     |        |                    |        |            |   |
| Жолдаманы        | ы кері шақыру 🛛 🛪         | Солдаманы узарту    |            |                |                  |       |                             |     |                     |        |                    |        |            |   |
|                  |                           |                     |            |                |                  |       |                             |     |                     |        |                    |        |            |   |
|                  |                           | -                   |            |                |                  |       |                             |     |                     | _      |                    |        | 0          |   |

7-сурет. Балабақшаға жолдаманы кері шақыру

# Назар аударыңыз!

Кезекті басқару жүйесі өтініш берушіге берілген жолдаманы оны берген сәттен бастап бір күн ішінде өз қалауы бойынша жою мүмкіндігін береді. Берілген жолдаманы сәтті жойған жағдайда, бастапқы өтініш бекітілген тәртіпке сәйкес позицияға кезекке қайтарады

8. Ары қарай хабарлама түріндегі терезе пайда болады. Жолдаманы кері қайтару үшін "ОК" батырмасын басу қажет (8-сурет)

| НАЗАР АУДАРЫҢЫЗ !                                                                                                    |  |
|----------------------------------------------------------------------------------------------------|--|
| «Сіз алынған жолдаманы шынымен кері шақыруды қалайсыз ба? Кері шақырған кезде алынған жолдама жойылып, бала<br>кезекке қайтадан тұрады. Сонымен бірге жолдаманы кері шақырғаннан кейін бірініш кезектегілер үшін бұған дейін қол<br>жетімді болған балабақшалардың тізімі регламенттелген уақыт аяқталған сәтке дейін таңдау үшін қол жетімді БОЛМАЙДЫ<br>(таңдау мүмкіндігі орындарды (болған жағдайда) еркін қол жеткізуге жариялағаннан кейін пайда болады)» |  |
| ОК                                                                                                    |  |

8-сурет. Хабарлама түріндегі терезе

9. Одан кейін жолдаманы таңдап, бас тарту себебін көрсетіп, "Бас тартуды растау" батырмасын басыңыз да (9-сурет), ЭЦҚ (RSA) сертификатын таңдаңыз.

| ЖОЛДАМАНЫ КЕРІ ШАҚЫРУ                                                                                                    | ×                         |
|----------------------------------------------------------------------------------------------------|---------------------------|
| 📃 Белсенді жолдамалар                                                                                                    | л                         |
| Выберите направление                                                                                                    |                           |
| Название ДДО                                                                                                    | Дата выдачи направления   |
| Q                                                                                                    | Q                         |
| 🛟 ГККП «Ясли-сад № 157»                                                                                                    | З-мау-19                  |
| Адрес или объект<br>Накопитель-<br>испаритель<br>талдажол<br>жинактатыци-<br>буландыргыш<br>Суландыргыш<br>Суландыргыш<br>Суландыргыш | анак Словия использования |
|                                                                                                    |                           |
|                                                                                                    | Бас тартуды растау Жою    |

9-сурет. Балабақшаға жолдаманы кері шақыру

10. ЭЦҚ-ны жүктегеннен кейін кілттер қоймасына құпиясөзді енгізіп, "Кілттер тізімін жаңарту" батырмасын басу қажет (10-сурет).

| летних летна                        |                        |        |
|-------------------------------------|------------------------|--------|
| Формирование ЭЦП в формате XML      |                        | ×      |
| Подпись данных                      |                        |        |
| Тип хранилища:                      | Персональный компьютер |        |
| Путь к хранилищу:                   |                        |        |
| Введите пароль на хранилище ключей: | 1                      | ۲      |
| 06                                  | новить список ключей   | Отмена |
|                                     |                        |        |
|                                     |                        |        |

10-сурет. Деректердің қолы

11. Таңдалынған кілттің деректері көрсетіледі, ары қарай "Қол қою" батырмасын басу қажет (11-сурет).

| ормирование ЭЦП в формате XMI | L      |                        |        | × |
|-------------------------------|--------|------------------------|--------|---|
| Поллись данных                |        |                        |        |   |
| поднись данных                |        |                        |        |   |
| Тип хранилища:                |        | Персональный компьютер |        |   |
| Путь к хранилищу:             |        |                        |        |   |
| Введите пароль на хранилище к | лючей: | •••••                  |        |   |
|                               | OG     | новить список ключей   | Отмена |   |
| Выберите ключ для подписи:    |        |                        |        |   |
|                               |        |                        |        | ~ |
| ГДанные выбранного ключа      |        |                        |        |   |
| Уникальное имя владельца:     |        |                        |        |   |
| Срок действия:                |        |                        |        |   |
| Серийный номер:               |        |                        |        |   |
| Имя издателя:                 |        |                        |        |   |
| Алгоритм:                     | RSA    |                        |        |   |
|                               | -      | Подписать              | Отмена |   |
|                               |        |                        |        |   |
|                               |        |                        |        |   |
|                               |        |                        |        |   |

11-сурет. Деректердің қолы